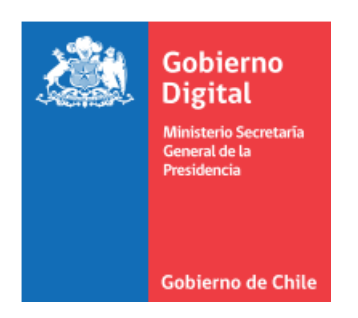

## MANUAL DE USUARIO OPERADOR AUTORIDAD CERTIFICADORA DE FIRMA ELECTRÓNICA AVANZADA

AÑO 2018

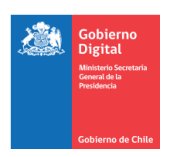

| CON     | CONTROL DE VERSIONES |                                          |                                  |               |                                                  |  |  |  |  |  |  |
|---------|----------------------|------------------------------------------|----------------------------------|---------------|--------------------------------------------------|--|--|--|--|--|--|
| Versión | Fecha                | Realizado por                            | Revisado por                     | Aprobado por  | Descripción                                      |  |  |  |  |  |  |
| 2.0     | 18/06/201<br>8       | Patricia<br>Meynet<br>Judith<br>Guerrero | Susana Blanco                    | Susana Blanco | Elaboración del documento                        |  |  |  |  |  |  |
| 2.1     | 03/08/201<br>8       | Patricia<br>Meynet                       | Susana Blanco<br>Judith Guerrero | Susana Blanco | Incorporación de observaciones, otros revisores. |  |  |  |  |  |  |

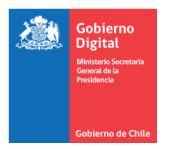

#### ÍNDICE

## Contenido

| 1. |     | Intr | oducción                                                                                | 3  |
|----|-----|------|-----------------------------------------------------------------------------------------|----|
|    | 1.1 | 1    | Objetivo:                                                                               | 3  |
| 2. |     | Fun  | ciones del Operador                                                                     | 3  |
| 3. |     | Acci | iones del usuario Operador sobre Plataforma "Sistema de Solicitud de Firma Electrónica" | 5  |
|    | 3.1 | 1    | Registro de usuarios (Alta de usuarios)                                                 | 5  |
|    | 3.2 | 2 M  | odificación de información de usuario registrado                                        | 7  |
|    | 3.3 | 3 Ba | ja de usuario registrado (Bloqueo)                                                      | 9  |
|    | 3.4 | 1    | Desbloqueo de Usuario                                                                   | 11 |
|    | 3.5 | 5    | Cambio de rol de usuario registrado                                                     | 13 |
|    | 3.6 | 5    | Revocación de un certificado emitido                                                    | 17 |
|    | 3.7 | 7    | Cancelación solicitud de certificado                                                    | 20 |
|    | 3.8 | 3 Re | alizar verificaciones adicionales                                                       | 23 |
| 4. |     | Info | ormación de Contacto                                                                    | 23 |

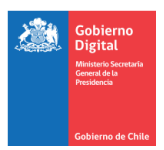

## 1. Introducción

## 1.1 Objetivo:

El objetivo de este documento es orientar al usuario Operador con respecto a las acciones que debe realizar, en el proceso de emisión de certificados de Firma Electrónica Avanzada (FEA), en la plataforma que dispone el Ministerio Secretaría General de la Presidencia.

## 2. Funciones del Operador

En el marco del proceso de emisión de certificados de Firma Electrónica Avanzada, el usuario Operador, posee 8 funciones que se detallan a continuación:

- 1. <u>Registro de usuarios (Alta de usuarios)</u>
- 2. Modificación de información de usuario registrado
- 3. <u>Baja de usuario registrado (Bloqueo)</u>
- 4. Desbloqueo de usuario
- 5. <u>Cambio de rol de usuario registrado</u>
- 6. <u>Revocación de un certificado emitido</u>
- 7. Cancelación solicitud de certificado
- 8. <u>Realizar verificaciones Adicionales</u>

Para acceder a la plataforma **"Sistema de Solicitud de Firma Electrónica",** el usuario Operador debe ingresar a la siguiente url <u>https://firma.digital.gob.cl/ra</u>, y registrar sus credenciales de acceso (RUT y ClaveÚnica).

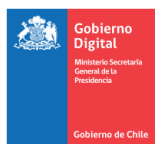

#### a) Ingresar "Sistema de Solicitud de Firma Electrónica, a través de URL :

#### https://firma.digital.gob.cl/ra

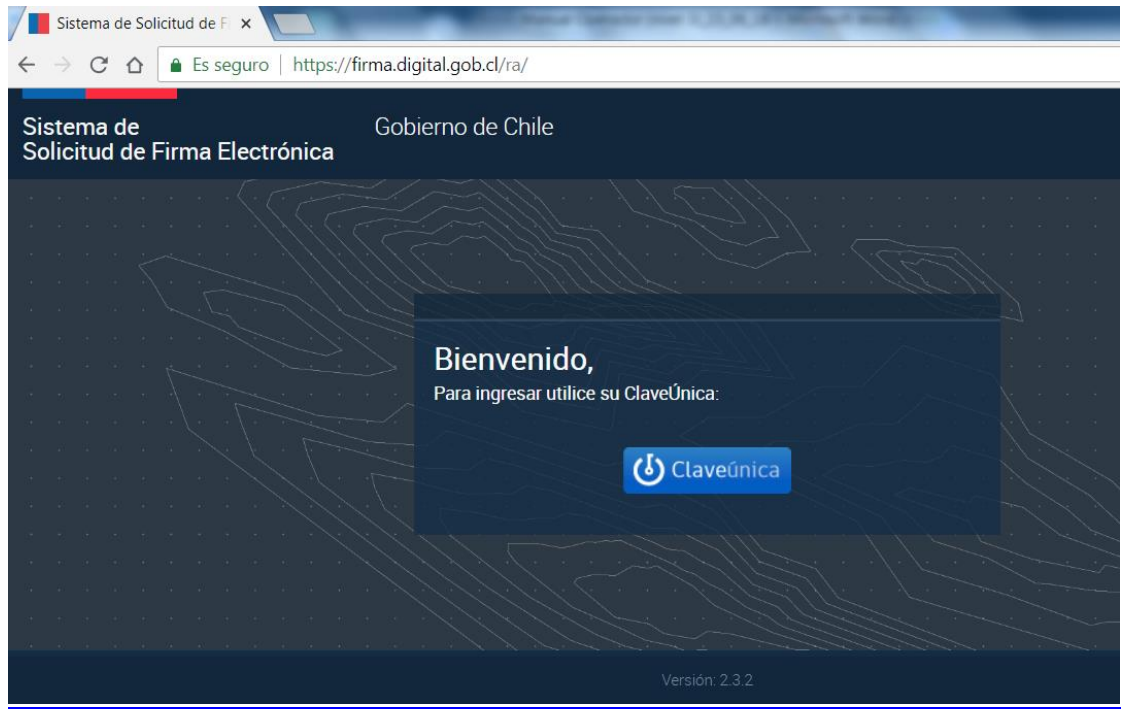

| Ingresar Credenciales ClaveÚnica - Autenticació ×             | 10000 0.0000 0000 0000                                             |
|---------------------------------------------------------------|--------------------------------------------------------------------|
| ← → C ☆ a Es seguro   https://www.claveunica.gob.cl/accounts/ | login/?next=/openid/authorize%3Fresponse_type%3Dcode%26client_id 🕇 |
| <mark>ဖြ</mark> င္၊                                           | .aveúnica                                                          |
| Firma Ele                                                     | ctronica requiere autenticación                                    |
| RUN                                                           | Ej: 12345678-9                                                     |
| Contraseña                                                    |                                                                    |
|                                                               | ¿Olvidaste tu contraseña?<br>¿Necesitas Ayuda?                     |
|                                                               | Autenticar Cancelar                                                |

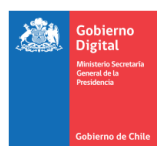

# 3. Acciones del usuario Operador sobre Plataforma "Sistema de Solicitud de Firma Electrónica".

## 3.1 Registro de usuarios (Alta de usuarios)

## a) Bandeja Gestión de Usuarios

| Sister<br>Taller FE | ma de Solicitud de Firma E | lectrónica          | Ingresar a esta | 7                       |            | 💄 Patricia Lissette Meynet Donoso 🌱 🛛 🔿 |
|---------------------|----------------------------|---------------------|-----------------|-------------------------|------------|-----------------------------------------|
| =                   | Menú                       | Gestión de Usuarios | Bandeja         |                         |            |                                         |
| =                   | Mis certificados           |                     |                 |                         |            |                                         |
| =                   | Certificación              | Agregar 🕂           |                 |                         |            | 1 - 10 de 102 🗸 < 🗲 🍸                   |
|                     | Gestión de Usuarios        | Rut                 | Nombre          | Tipo de usuario         | Entidad    | Ver Modificar                           |
| =                   | Gestión de Certificados    | 1-9                 | Admin Fed       | Funcionario o Autoridad | Taller FEA | •                                       |

#### b) Agregar usuario

| Sister    | ma de Solicitud de Firma B | Electrónica         |            |                         |            |                   | t Donoso 🗙 🔘 |  |
|-----------|----------------------------|---------------------|------------|-------------------------|------------|-------------------|--------------|--|
| Taller FE | Tailer FEA                 |                     |            |                         |            |                   |              |  |
| =         | Menú                       | Gestión de Usuarios | usuario, a | quí                     |            |                   |              |  |
| =         | Mis certificados           |                     |            |                         |            |                   |              |  |
| =         | Certificación              | Agregar 🕂           | _          |                         |            | 1 - 10 de 102 🗸 🗸 | > <b>Y</b>   |  |
| -         | Castiés de l'euroise       | Rut                 | Nombre     | Tipo de usuario         | Entidad    | Ver               | Modificar    |  |
|           | destion de Ostantos        | 1-9                 | Admin Fed  | Funcionario o Autoridad | Taller FEA |                   | •            |  |
|           | Gestión de Certificados    |                     |            |                         |            |                   |              |  |

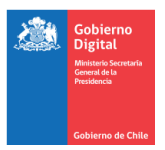

#### c) Ingresar datos del nuevo usuario en formulario

|                                                        | Crear Usuario                                           |     | Completar todos los<br>campos de l formulario                      |   |   |
|--------------------------------------------------------|---------------------------------------------------------|-----|--------------------------------------------------------------------|---|---|
|                                                        | L Datos personal                                        | les | 4                                                                  |   |   |
|                                                        | RUT                                                     | 1   | EJ 12345678 9                                                      |   |   |
|                                                        | Nombre<br>completo                                      | 1   | Ingrese el nombre completo                                         |   |   |
|                                                        | Correo<br>electrónico                                   | 8   |                                                                    |   |   |
|                                                        | Tipo de usuario                                         | =   | Seleccione un tipo de usuario                                      | * | 1 |
|                                                        | Organismo                                               |     | Seleccione un organismo                                            |   | 8 |
|                                                        | Entidad                                                 | 10  | Seleccione una entidad                                             | • | 8 |
| Seleccionar vigencia:                                  | Cargo                                                   | ۰   | E). Director Servicio Nacional del Consumidor                      |   |   |
| <ul> <li>1Año</li> <li>2Años</li> <li>3Años</li> </ul> | Tiempo de<br>vigencia de<br>certificados a<br>solicitar |     | Seleccione el tiempo de vigencia de certificados                   | ÷ | 8 |
| 3                                                      | Propósitos                                              |     | Ingrese los propositos permitidos para la creación de certificados |   | 8 |
|                                                        | printing                                                | ¢v  | rolver Crear Usuario                                               |   |   |

## d) Validar creación del usuario

| Sisten | na de Solicitud de Firma Ele | ectrónica           |                                 |                 | 💄 Patricia Lisse | tte Meynet ( | Donoso 🗙 🕐 |
|--------|------------------------------|---------------------|---------------------------------|-----------------|------------------|--------------|------------|
| =      | Menú                         | Gestión de Usuarios | Validar usuario<br>creado, aquí |                 | Revisar detalle  |              |            |
| =      | Mis certificados             |                     | creado, aqui                    |                 | uerusuario, aqui | _            |            |
| =      | Certificación                | Agregar 🕂           |                                 |                 | 1 - 4 de 4       | - <          | > T        |
| =      | Gestión de Usuarios          | Rut                 | Nombre                          | Tipo de usuario | Entidad          | Ver          | Modificar  |
| =      | Gestión de Certificados      | 14.167.847-7        | Daniela Fuentes                 | Operador        | Taller FEA       | •            | •          |
|        |                              | 16.017.786-1        | Daniel Coronado                 | Operador        | Taller FEA       | ۲            | ٠          |
|        |                              | 16.523.545-2        | Daniela Castro<br>Osorio        | Operador        | Taller FEA       | •            | ۰          |
|        |                              | 17.221.431-2        | Daniel Elías Toledo<br>Martínez | Operador        | Taller FEA       | •            | •          |

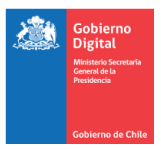

## 3.2 Modificación de información de usuario registrado

| ••            | <ul> <li>Sistema de Solicitud de</li> </ul> | Firma   X                                      |                                         |                         |                     | Valentina     |
|---------------|---------------------------------------------|------------------------------------------------|-----------------------------------------|-------------------------|---------------------|---------------|
| ← →<br>Sister | C D https://firma.di                        | gital.gob.cl/ra/system/home#/usu<br>lectrónica | Modificar aquí los<br>datos del usuario |                         |                     |               |
|               | Menú                                        | Gestión de Usuarios                            | *                                       |                         |                     |               |
|               | Gestión de Usuarios                         | _                                              |                                         |                         |                     |               |
|               | Gestión de Certificados                     | Agregar +<br>Rut                               | Nombre                                  | Tipo de usuario         | 1 - 1 de<br>Entidad | Ver Modificar |
|               |                                             | 24.410.672-2                                   | Daniel Felipe Velasquez<br>Castro       | Funcionario o Autoridad | Servicio de prueba  | • •           |
|               |                                             |                                                |                                         |                         |                     |               |
|               |                                             |                                                |                                         |                         |                     |               |
|               |                                             |                                                |                                         |                         |                     |               |
|               |                                             |                                                |                                         |                         |                     |               |
|               |                                             |                                                | Versión: 2.                             | 3.1                     |                     |               |

a) Bandeja Gestión de Usuarios para modificar.

b) Ingresar a pestaña Datos personales y realizar modificación.

| Siste | ma de Solicitud de Firma El          | lectrónica                                        |                                     |                 | _               | 1. Periole Lie | oette Meynet Donoco 🌱 | • |
|-------|--------------------------------------|---------------------------------------------------|-------------------------------------|-----------------|-----------------|----------------|-----------------------|---|
| -     | Mand<br>Mia sertificatos             | Modificar Usuario                                 |                                     | Modificar datos |                 |                |                       |   |
| -     | Certificación<br>Gestión de Unuarios | RUT                                               | 14                                  | en esta pestana |                 |                |                       |   |
| -     | Gentile de Certificados              | Nombre completo                                   | Prueba                              |                 | -               |                |                       |   |
|       |                                      | Correo electrónico                                | puebe@purba                         | d               |                 |                |                       |   |
|       |                                      | Tipo de usuario                                   | I Funcionario o A                   | vtoriced        |                 |                | •                     |   |
|       |                                      | Organismo                                         | III Taler FEA Instit                | uciones         |                 |                |                       |   |
|       |                                      | Entided                                           | III TalerFEA                        |                 |                 |                | •                     |   |
|       |                                      | Cargo                                             | And 1+1                             |                 |                 |                |                       |   |
|       |                                      | Tiempo de vigencia de certificados a<br>solicitar | illi 3 años                         |                 |                 |                |                       |   |
|       |                                      | Propósitos permitidos                             | III Proposito General<br>Taller FEA | <i>x</i>        | Guardar         |                |                       |   |
|       |                                      |                                                   | • Volver Currenter                  | cersice PM      | modificaciones, |                |                       |   |
|       |                                      |                                                   |                                     |                 | aquí            |                |                       |   |
|       |                                      |                                                   |                                     |                 |                 |                |                       |   |
|       |                                      |                                                   |                                     |                 |                 |                |                       |   |
|       |                                      |                                                   |                                     |                 |                 |                |                       |   |
|       |                                      |                                                   |                                     | 1               |                 |                |                       |   |

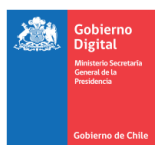

c) Mensaje de transacción realizada.

| Sistem<br>Taller FEA | Sistema de Solicitud de Firma Electrónica<br>aller FEA |                             |            | ensaje de término                 | L Patricia Lissette Meynet Donoso ♥ 🕚                      |  |  |  |
|----------------------|--------------------------------------------------------|-----------------------------|------------|-----------------------------------|------------------------------------------------------------|--|--|--|
| =                    | Menú                                                   | Tipo de usuario             | de         | operación                         | Operación exitosa                                          |  |  |  |
| =                    | Gestión de Usuarios                                    | Organismo                   |            | Taller FEA Instituciones          | Los datos del usuario han sido actualizados correctamente. |  |  |  |
| •                    | Gestión de Certificados                                | Entidad                     | :          | Taller FEA                        | • 11                                                       |  |  |  |
|                      |                                                        | Cargo                       | •          | asesor                            |                                                            |  |  |  |
|                      |                                                        | Tiempo de<br>vigencia de    | :          | 3 años                            | - 11                                                       |  |  |  |
|                      |                                                        | certificados a<br>solicitar |            |                                   |                                                            |  |  |  |
|                      |                                                        | Propósitos<br>permitidos    | :          | Propósito General ×<br>Taller FEA | <b>1</b>                                                   |  |  |  |
|                      |                                                        |                             | <b>+</b> V | Guardar cambios 🗎                 |                                                            |  |  |  |

## d) Validar las modificaciones aplicadas.

| • • •                | Sistema de Solicitud de                 | Firma X                          |                         |              |               |             |                    |                         | Va        | lentina |
|----------------------|-----------------------------------------|----------------------------------|-------------------------|--------------|---------------|-------------|--------------------|-------------------------|-----------|---------|
| $\leftarrow  \ni $   | C 1 https://firma.dig                   | gital.gob.cl/ra/system/home#/usu | arios                   |              |               |             |                    |                         |           | 0       |
| Sister<br>Servicio d | na de Solicitud de Firma E<br>le Prueba | lectrónica                       |                         | Validar      |               | 1           | <b>⊥</b> ∈         | nrique Alberto González | t Muñoz 🌱 | O       |
| =                    | Menú                                    | Gestión de Usuarios              |                         | modific      | aciones,      |             |                    |                         |           |         |
|                      | Gestión de Usuarios                     |                                  |                         | aquí         |               |             | -                  | _                       |           |         |
| =                    | Gestión de Certificados                 | Agregar 🛨                        |                         |              |               |             |                    | 1-1 de 1 🔹 <            | > 1       | <u></u> |
|                      |                                         | Rut                              | Nombre                  |              | Tipo de usual | rio         | Entidad            | Ver                     | Modifica  | ar      |
|                      |                                         | 24.410.672-2                     | Daniel Felipi<br>Castro | e Velasquez  | Funcionario o | > Autoridad | Servicio de prueba | <b>→</b> •              | •         |         |
|                      |                                         |                                  |                         | Marrida: 2.5 |               |             |                    |                         |           |         |

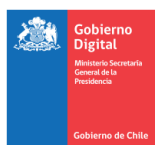

## 3.3 Baja de usuario registrado (Bloqueo)

## a) Bandeja Gestión de Usuarios

| Sisten<br>Taller FEA | na de Solicitud de Firma Ele | ectrónica           |            | ▲ Patricia Lissette Meynet Donoso ♥ Ø |                 |            |     |           |  |  |
|----------------------|------------------------------|---------------------|------------|---------------------------------------|-----------------|------------|-----|-----------|--|--|
| =                    | Menú                         | Gestión de Usuarios | 5          |                                       |                 |            |     |           |  |  |
| ≡                    | Mis certificados             |                     |            | Revisar aqu                           | Revisar aquí el |            |     |           |  |  |
| =                    | Certificación                | Agregar 🕂           |            | detalle del                           | usuario         | 1 - 1 de 1 | • < | > 7       |  |  |
| =                    | Gestión de Usuarios          | Rut                 | Nombre     | Tipo de usuario                       | Entidad         |            | Ver | Modificar |  |  |
| =                    | Gestión de Certificados      | 11.491.011-2        | Ivan Rojas | Funcionario o                         | Taller FEA      |            |     | ٠         |  |  |
|                      |                              |                     | valenzuela | Autonuau                              |                 |            |     |           |  |  |
|                      |                              |                     |            |                                       |                 |            |     |           |  |  |
|                      |                              |                     |            |                                       |                 |            |     |           |  |  |
|                      |                              |                     |            |                                       |                 |            |     |           |  |  |
|                      |                              |                     |            |                                       |                 |            |     |           |  |  |

## b) Bloquear Usuario

| 51 | stema de Solicitud de Firma El<br>untra | lectrónica                                        |                            |                     | 💄 Patricia Liconta Maynet Donoso 🌱 | 0 |
|----|-----------------------------------------|---------------------------------------------------|----------------------------|---------------------|------------------------------------|---|
|    | Manù                                    | Detailes del Usuario                              |                            |                     |                                    |   |
| -  | Mis sectionates                         |                                                   |                            |                     |                                    |   |
| •  | Certificación                           | L Datos personales O Permisos                     |                            |                     |                                    |   |
| -  | Cestión de Usuarios                     | Part 1                                            | 11.491.011-2               |                     |                                    |   |
| 1  | Gestión de Certificados                 | Nombre completo                                   | Ivan Rojeo Valenzuella     |                     |                                    |   |
|    |                                         | Correo electrónico                                | ingias@mail.com            |                     |                                    |   |
|    |                                         | Tipo de usuario                                   | Funcionario o Autoricad    |                     |                                    |   |
|    |                                         | Organismo                                         | Taller FEA Instituciones   | Validar los datos y |                                    |   |
|    |                                         | Entidad                                           | Taller FEA                 | presionar, aquí     |                                    |   |
|    |                                         | Cargo                                             | asesor                     |                     |                                    |   |
|    |                                         | Tiempo de vigencia de certificados a<br>solicitar | 3 años                     |                     | 1                                  |   |
|    |                                         | Propositos permitidos                             | Proposite 2.<br>Tallet FEA |                     |                                    |   |
|    |                                         | Estado de cuenta                                  | Destiloqueedo              |                     |                                    |   |
|    |                                         | Volver Modificer © Boqueer ©                      | <                          |                     |                                    |   |
|    |                                         |                                                   |                            |                     |                                    |   |
|    |                                         |                                                   |                            |                     |                                    |   |
|    |                                         |                                                   |                            |                     |                                    |   |
|    |                                         |                                                   |                            |                     |                                    |   |

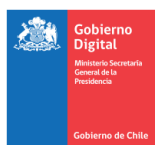

#### c) Confirmar Bloqueo de usuario

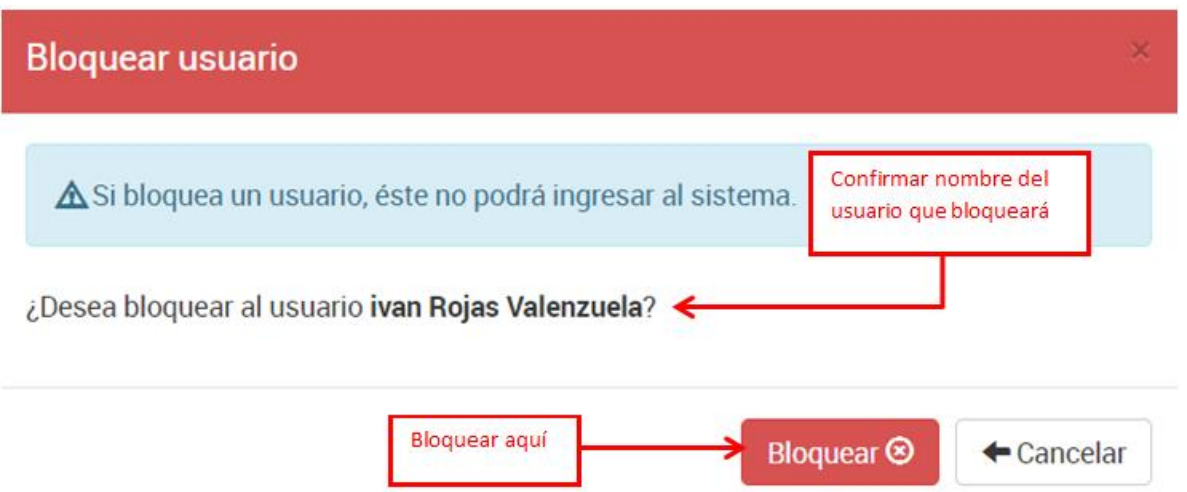

#### d) Validar usuario bloqueado

| Siste | na de Solicitud de Firma E | lectrónica                                        |                           |           |           |   | 🛦 Patricia Closette Maynet Donoso 🌱 |  |
|-------|----------------------------|---------------------------------------------------|---------------------------|-----------|-----------|---|-------------------------------------|--|
| •     | Mani                       | Detalles del Usuario                              |                           |           |           |   |                                     |  |
| =     | Ma sectificados            |                                                   |                           |           |           |   |                                     |  |
| =     | Certificación              | L Datos personales                                |                           |           |           |   |                                     |  |
| =     | Centión de Unuerice        | Ret                                               | 11,491,011-2              |           |           |   |                                     |  |
| -     | Centión de Certificados    | Nombre completo                                   | Ivan Rojas Valenzuela     |           |           |   |                                     |  |
|       |                            | Correo electrónico                                | irojao@mail.com           |           |           |   |                                     |  |
|       |                            | Tipo de usuario                                   | Funcionario o Autoridad   |           |           |   |                                     |  |
|       |                            | Organismo                                         | Taller FEA Instituciones  | Comproh   | ar estado |   |                                     |  |
|       |                            | Entidad                                           | Taller FEA                |           |           |   |                                     |  |
|       |                            | Cargo                                             | 80400r                    | del usuar | io        |   |                                     |  |
|       |                            | Tiempo de vigencia de certificados a<br>solicitar | 3 años                    |           |           | I |                                     |  |
|       |                            | Propositos permitidos                             | Proposito 2<br>Tailer FEA |           |           |   |                                     |  |
|       |                            | Estado de cuenta                                  | Bioguesto                 |           |           |   |                                     |  |
|       |                            | Volver Modificer      Destiloguese                | 9                         |           |           |   |                                     |  |

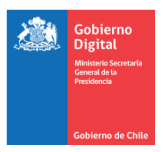

## 3.4 Desbloqueo de Usuario

## a) Bandeja Gestión de usuarios

| Sistema de Solicitud de Firma Electrónica Taller FEA  Menú Gestión de Usuarios  Certificación Gestión de Usuarios Rut Nom 11.491.011-2 Ivan Valer |                                                                                                    |                                                                                                    | 💄 Patricia Lissette Meynet Donoso 🌱 🛛 🕲 |                 |                                                                                              |          |            |
|----------------------------------------------------------------------------------------------------|----------------------------------------------------------------------------------------------------|----------------------------------------------------------------------------------------------------|-----------------------------------------|-----------------|----------------------------------------------------------------------------------------------|----------|------------|
| =                                                                                                    | Instantial de Solicitud de Firma Electrónica     Image: Section de Usuarios       Image: Section de Usuarios     Gestión de Usuarios       Image: Section de Usuarios     Agregar +       Image: Section de Usuarios     Rut       Image: Section de Certificados     Image: Section de Usuarios       Image: Section de Certificados     Fut       Image: Section de Certificados     Image: Section de Certificados | ıí el                                                                                                    |                                         |                 |                                                                                              |          |            |
| =                                                                                                    | Mis certificados                                                                                                    | _                                                                                                    |                                         | detalle del     | usuario                                                                                      |          |            |
| =                                                                                                    | Certificación                                                                                                    | na Electrónica<br>Gestión de Usuarios<br>Agregar +<br>Rut<br>11.491.011-2                                                 |                                         |                 | 1-10                                                                                         | de 1 🔽 < | > <b>T</b> |
| =                                                                                                    | Gestión de Usuarios                                                                                                    | Rut                                                                                                    | Nombre                                  | Tipo de usuario | Patricia Lissette Meyn<br>í el<br>usuario<br>1 - 1 de 1<br>Entidad<br>Ver<br>Taller FEA<br>© | Ver      | Modificar  |
| =                                                                                                    | Gestión de Certificados                                                                                                    | 11.491.011-2                                                                                                    | Ivan Rojas                              | Funcionario o   | Taller FEA                                                                                   | <b>→</b> | ٠          |
|                                                                                                    |                                                                                                    |                                                                                                    | valenzuela                              | Autonudu        |                                                                                              |          |            |
|                                                                                                    |                                                                                                    | colicitud de Firma Electrónica  ertificados icación ón de Usuarios ón de Certificados  II.491.011-2 Ivan Rojas Valenzuela |                                         |                 |                                                                                              |          |            |
|                                                                                                    |                                                                                                    |                                                                                                    |                                         |                 |                                                                                              |          |            |
|                                                                                                    |                                                                                                    |                                                                                                    |                                         |                 |                                                                                              |          |            |
|                                                                                                    |                                                                                                    |                                                                                                    |                                         |                 |                                                                                              |          |            |

## b) Desbloquear usuario

| 8 | tema de Solicitud de Firma E | lectrónica                                        |                           |                     | 🚨 Pietraie Lissene Meynet Danasa 🌱 🛛 🔿 |
|---|------------------------------|---------------------------------------------------|---------------------------|---------------------|----------------------------------------|
| - | Meni                         | Detalles del Usuario                              |                           |                     |                                        |
| - | Mis sertificator             |                                                   |                           |                     |                                        |
|   | Certificación                | Datos personales     O Permisos                   |                           |                     |                                        |
|   | Costión de Deuerice          | Put .                                             | 11.491.011-2              |                     |                                        |
|   | Centión de Certificados      | Nombre completo                                   | Iven Rojes Valenzuela     |                     |                                        |
|   |                              | Correo electrónico                                | moj. Seniĝosjoj           | Validar los datos y |                                        |
|   |                              | Tipo de usuario                                   | Funcionario o Autoricad   | presionar, aquí     |                                        |
|   |                              | Crganiamo                                         | Taller FEA Instituciones  | p, aqui             |                                        |
|   |                              | Entidad                                           | Taller FEA                |                     |                                        |
|   |                              | Cargo                                             | asesor                    |                     |                                        |
|   |                              | Tiempo de vigencia de certificados a<br>aolicitar | 3 años                    |                     |                                        |
|   |                              | Propositos permitidos                             | Proposite 2<br>Taller FEA |                     |                                        |
|   |                              | Estado de cuenta                                  | Bioqueedo                 |                     |                                        |
|   |                              | Volver Mooffcer Ø Destingueer                     |                           |                     |                                        |
|   |                              |                                                   |                           |                     |                                        |
|   |                              |                                                   |                           |                     |                                        |
|   |                              |                                                   |                           |                     |                                        |
|   |                              |                                                   |                           |                     |                                        |

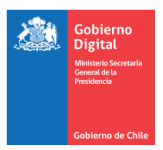

c) Confirmar usuario que desbloqueará.

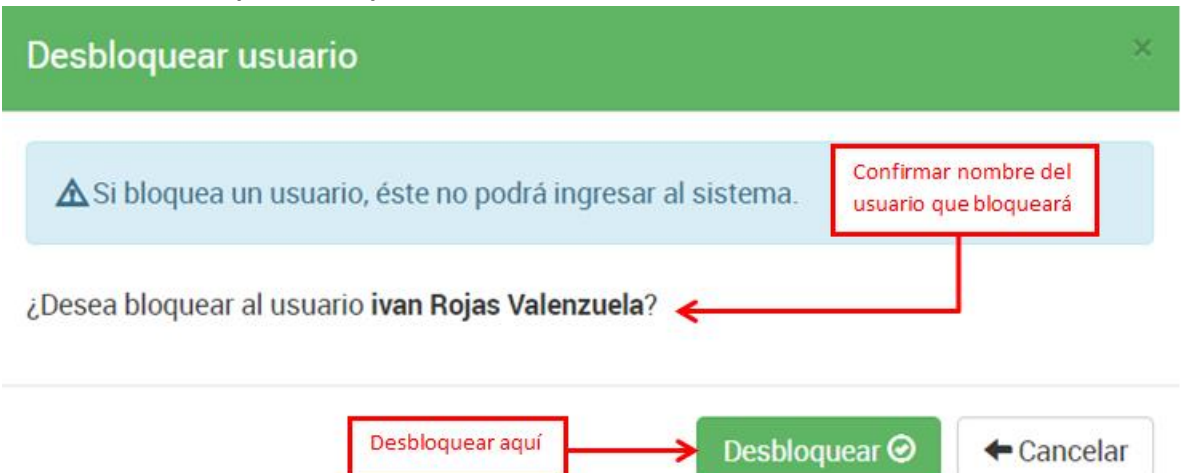

d) Validar usuario desbloqueado.

| Sister<br>Tale PD | na de Solicitud de Firma E | lectrónica                                        |                            |                  | 🖈 Periola Coorte Meynet Donoso 😁 👘 🖉 |
|-------------------|----------------------------|---------------------------------------------------|----------------------------|------------------|--------------------------------------|
| =                 | Menú                       | Detalleo del Usuario                              |                            |                  |                                      |
| =                 | Mis sectification          |                                                   |                            |                  |                                      |
| =                 | Certificación              | L Datos personales                                |                            |                  |                                      |
| -                 | Ceation de Unuerios        | Fut.                                              | 11.491.011-2               |                  |                                      |
| -                 | Deutión de Certificados    | Nombre completo                                   | Ivan Rojas Valenzuela      |                  |                                      |
|                   |                            | Correo electrónico                                | irojao@mail.com            |                  |                                      |
|                   |                            | Tipo de usuario                                   | Puncionario o Autoricad    |                  |                                      |
|                   |                            | Organiamo                                         | Taller FEA Instituciones   | Comprobar estado |                                      |
|                   |                            | Entidad                                           | Taller FEA                 | del usuario      |                                      |
|                   |                            | Cargo                                             | asesor                     | derasaano        |                                      |
|                   |                            | Tiempo de vigencia de certificados a<br>eolicitar | 3 eños                     |                  |                                      |
|                   |                            | Propositos permitidos                             | Proposito 2.<br>Taller FEA |                  |                                      |
|                   |                            | Estado de cuenta                                  | Destioqueado 🧲             |                  |                                      |
|                   |                            |                                                   |                            |                  |                                      |
|                   |                            |                                                   |                            |                  |                                      |
|                   |                            |                                                   |                            |                  |                                      |
|                   |                            |                                                   |                            |                  |                                      |
|                   |                            |                                                   |                            |                  |                                      |

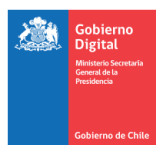

## 3.5 Cambio de rol de usuario registrado

## a) Bandeja Gestión de usuarios

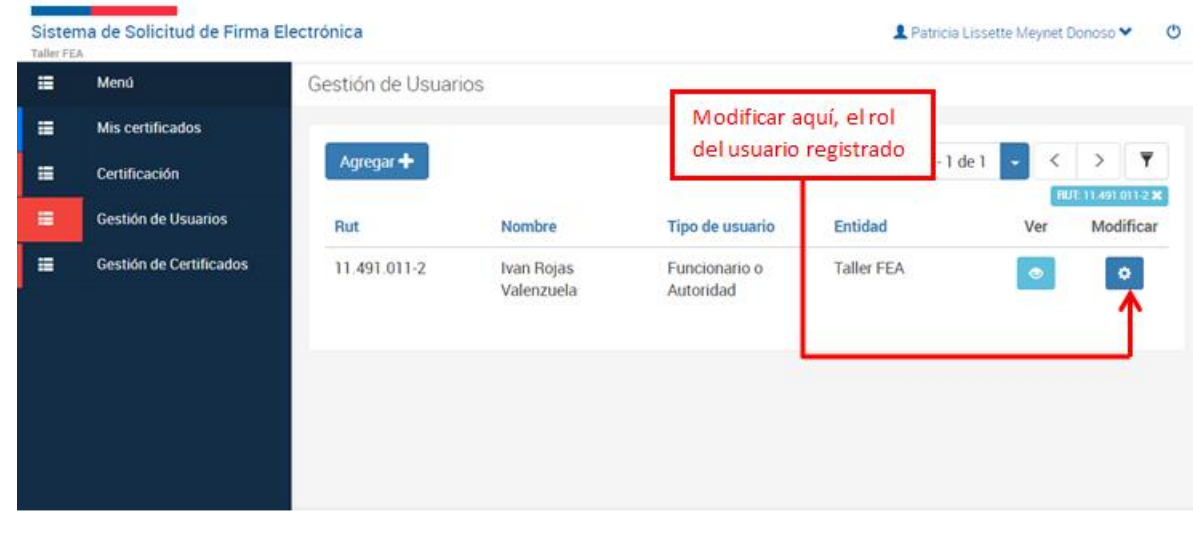

#### b) Ingresar a pestaña Datos personales para modificar rol.

| Sistema<br>Taller FEA   | de Solicitud de Firma E           | lectrónica                                              |                             | L Patricia Lissette Meynet Donoso 🕯                              | 1 |
|-------------------------|-----------------------------------|---------------------------------------------------------|-----------------------------|------------------------------------------------------------------|---|
| = ·                     | Menú                              | Modificar Usuario                                       |                             |                                                                  |   |
|                         | Mis certificados<br>Certificación | L Datos personal                                        | es 🌣 Permisos               |                                                                  |   |
| <b>•</b>                | Gestión de Usuarios               | RUT                                                     | 11.491.011-2                | En esta pestaña, cambiar<br>tipo de usuario                      |   |
| Gestión de Certificados |                                   | Nombre<br>completo                                      | Ivan Rojas Valenzuela       |                                                                  |   |
|                         |                                   | Correo<br>electrónico                                   | a irojas@mail.com           |                                                                  |   |
| istema de<br>lectrónica | Solicitud de Firma                | Tipo de usuario                                         | II Ministro de Fe           | <u>ج</u> ا .                                                     | Û |
|                         |                                   | Organismo                                               | Taller FEA Instituciones    |                                                                  | Û |
|                         |                                   | Entidad                                                 | Taller FEA                  | Solo estas opciones:                                             |   |
|                         |                                   | Cargo                                                   | asesor                      | <ul> <li>Operadora Autoridado</li> <li>Funcionario</li> </ul>    |   |
|                         |                                   | Tiempo de<br>vigencia de<br>certificados a<br>solicitar | 3 años                      | <ul> <li>Ministro de Fe a Autoridad<br/>o Funcionario</li> </ul> |   |
|                         |                                   | Propósitos<br>permitidos                                | Proposito 2 ×<br>Taller FEA |                                                                  | t |
|                         |                                   |                                                         | Volver Guardar cambios      | Pinchar aquí para guardar     modificación                       |   |
|                         |                                   |                                                         | Versión: 2.3.2              |                                                                  |   |

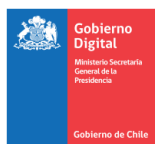

## c) Mensaje de confirmación de transacción realizada

| Sistem<br>Taller FEA | na de Solicitud de Firma El | ectrónica                                               |   |                                   |           | 👤 Patri    | icia Lissette Meynet Donoso 💙          | • •     |
|----------------------|-----------------------------|---------------------------------------------------------|---|-----------------------------------|-----------|------------|----------------------------------------|---------|
| =                    | Menú<br>Gestión de Usuarios | Organismo                                               | : | Taller FEA Institucion            | es        | Operación  | exitosa<br>del usuario han sido actual | lizados |
| =                    | Gestión de Certificados     | Entidad                                                 | I | Taller FEA                        |           | correctam  | iente.                                 |         |
|                      |                             | Cargo                                                   | * | asesor                            | Mensajeo  | de término |                                        |         |
|                      |                             | Tiempo de<br>vigencia de<br>certificados a<br>solicitar | I | 3 años                            | de operac | ión        | •                                      | Î       |
|                      |                             | Propósitos<br>permitidos                                |   | Propósito General ×<br>Taller FEA | iios M    |            |                                        |         |
|                      |                             |                                                         |   |                                   |           |            |                                        |         |

#### d) Validar nuevo Rol.

| $\leftarrow \rightarrow$                 | C 🟠 🔒 Es seguro   http                                                     | ps://test.digital.gob.cl/ra/syst                                                                                 | tem/home#/usu | arios                                    |            |                |              | • •        |
|------------------------------------------|----------------------------------------------------------------------------|----------------------------------------------------------------------------------------------------|---------------|------------------------------------------|------------|----------------|--------------|------------|
| Sisten                                   | na de Solicitud de Firma El                                                | ectrónica                                                                                                    |               |                                          |            | Patricia Lisse | tte Meynet D | lonoso 🗙 🕐 |
| i III IIII IIII IIIII IIIII IIIII IIIIII | <ul> <li>← → C ∩</li></ul>                                                 | Gestión de Usuarios                                                                                              |               | Validar cambio de<br>Rol on esta columna |            |                |              |            |
| =                                        | Mis certificados                                                           |                                                                                                    |               | Nor en esta columna                      |            |                |              |            |
| =                                        | Certificación                                                              | //test.digital.gob.cl/ra/system/<br>trónica<br>Gestión de Usuarios<br>Agregar +<br>Rut N<br>11.491.011-2 Iv<br>V |               | Ļ                                        |            | 1 - 1 de 1     | • <          | > 🔻        |
| =                                        | Gestión de Usuarios                                                        | Rut                                                                                                    | Nombre        | Tipo de usuario                          | Entidad    |                | Ver          | Modificar  |
| =                                        | Gestión de Certificados                                                    | 11.491.011-2                                                                                                    | Ivan Rojas    | Ministro de Fe                           | Taller FEA |                | ۲            | ٠          |
|                                          | Mis certificados Certificación Gestión de Usuarios Gestión de Certificados |                                                                                                    | valenzuela    |                                          |            |                |              |            |
|                                          |                                                                            |                                                                                                    |               |                                          |            |                |              |            |
|                                          |                                                                            |                                                                                                    |               |                                          |            |                |              |            |
|                                          |                                                                            |                                                                                                    |               |                                          |            |                |              |            |
|                                          |                                                                            |                                                                                                    |               |                                          |            |                |              |            |

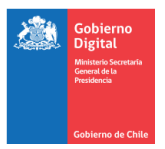

#### 3.5.1 Asignación de rol Ministro de Fe u Operador

a) Ingresar a la siguiente URL: <u>https://firma.digital.gob.cl</u>

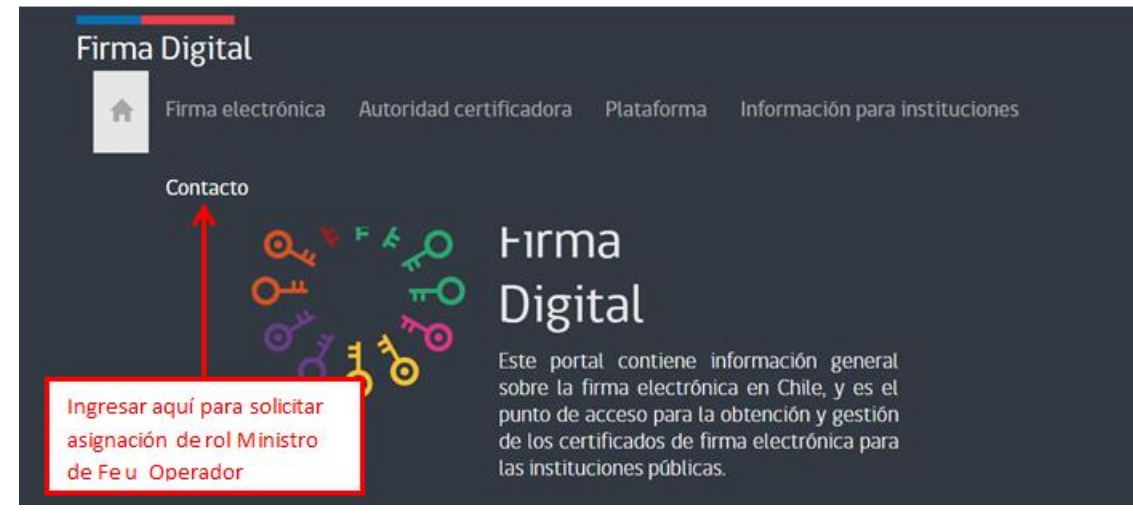

#### b) Generar Ticket

| ¿Cómo podemos ayudarte hoy?                                                                                                    | + Nuevo ticket de soporte                                                                          |
|----------------------------------------------------------------------------------------------------|----------------------------------------------------------------------------------------------------|
| Introduce el término de búsqueda aquí                                                                                                    | BUSCAR Comprobart stado del ticket                                                                 |
| Preguntas Frecuentes                                                                                                    | Ingresar aqui para<br>generar ticket                                                               |
| Firma Electrónica Avanzada                                                                                                    |                                                                                                    |
| Información General (1)                                                                                                    | Documentos Requeridos (2)                                                                          |
| Convenios firmados con los Ministerios                                                                                                   | <ul> <li>I) Aceptación condiciones de uso plataforma</li> <li>2) Designa Ministro de Fe</li> </ul> |
| Capacitación: Formulario inscripción para instituciones (1)                                                                              |                                                                                                    |
| Formulario inscripción                                                                                                    | Capacitación: Presentaciones realizadas (1)<br>Presentaciones realizadas                           |
| Capacitación: Video uso plataforma FEA (1)                                                                                               |                                                                                                    |
| Video capacitación plataforma de Autoridad Certificadora                                                                                 | Capacitación: Preguntas Frecuentes (18)                                                            |
|                                                                                                    | Une rol cumple SEGPRES respecto de la plataforma?                                                  |
| Habilitación de instituciones (4)                                                                                                    | ¿El uso de esta plataforma tiene algún costo?                                                      |
| 😻 ¿Existe un contrato o convenio tipo con Segpres para hacer uso de                                                                      | USe requiere disponer recursos para esta implementación?                                           |
| Habilitación de Instituciones                                                                                                    | Coue funciones cumple el Repositorio Centralizado de Firmas?                                       |
| Modelo Documento "Acepta Condiciones de Uso" para instituciones<br>Habilitación de Operadores y Ministros de Fe de cada institución en I | > Ver todos los 18 artículos                                                                       |
|                                                                                                    | Plataforma de Firma Electrónica de Documentos (1)                                                  |
|                                                                                                    | 10 Presentación general FED                                                                        |

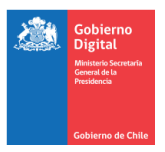

## c) Completar formulario y enviarlo

|                            | Dienven<br>Conectar Inscribi              |
|----------------------------|-------------------------------------------|
| FIRMA ELECTRÓNICA AVANZADA |                                           |
| es                         |                                           |
|                            |                                           |
|                            |                                           |
| Correo electrónico 🗲       | Completar los datos<br>de este formulario |
|                            |                                           |
|                            |                                           |
| 00 E3 A E mm M E3 A        |                                           |
|                            |                                           |
|                            |                                           |
| + Adjuntar archivo         |                                           |
| No soy un robot            |                                           |
| Entry County               | Pinchar aquí para                         |
|                            | FIRMA ELECTRÓNICA AVANZADA                |

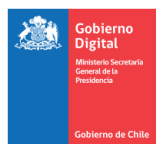

## 3.6 Revocación de un certificado emitido

## a) Bandeja Gestión de Certificados

| Sister<br>Taller Fi | Sistema de Solicitud de Firma Electrónica<br>Taler FEA |                                      |                        | Ingresar a           |                      | 💄 Patricia Lissette Meynet Donoso 🌱 |                        |       |  |  |  |
|---------------------|--------------------------------------------------------|--------------------------------------|------------------------|----------------------|----------------------|-------------------------------------|------------------------|-------|--|--|--|
| =                   | Menú                                                   | Gestión de Certif                    | estión de Certificados |                      |                      |                                     |                        |       |  |  |  |
| =                   | Gestión de Usuarios                                    |                                      |                        |                      |                      |                                     |                        |       |  |  |  |
| =                   | Gestión de Certificados 🚄                              | Certificados                         | Revocados              | Cancel idos 😏        | Pendientes           |                                     |                        |       |  |  |  |
|                     |                                                        |                                      |                        |                      |                      |                                     | 1 - 1 de 1 🔹           | < > ¥ |  |  |  |
|                     |                                                        | Nombre                               | Entidad                | Propósito            | Tipo de<br>propósito | Fecha de<br>creación                | Fecha de<br>expiración | Ver   |  |  |  |
|                     |                                                        | Enrique Alberto<br>González<br>Muñoz | Taller FEA             | Propósito<br>General | Atendido             | 18/06/18<br>18:40:01                | 17/06/20<br>18:40:01   | ۲     |  |  |  |

## b) Ingresar a pestaña Certificados.

| Taller FE | A                   | Electronica                          |            | Revisar esta         | Patricia Lissette Meynet Donoso |                                   |                        |   |   |     |  |
|-----------|---------------------|--------------------------------------|------------|----------------------|---------------------------------|-----------------------------------|------------------------|---|---|-----|--|
| =         | Menú                | Gestión de Certif                    | ficados    | pestaña              |                                 | Pinchar aquí para                 |                        |   |   |     |  |
| =         | Gestión de Usuarios | Gestión de Usuarios                  |            | Cancelados 🖯         | Pendientes                      | ver el detalle del<br>certificado |                        | _ |   |     |  |
|           | Nombre Entit        |                                      |            |                      | 1-1de1 • <                      |                                   |                        | > | Ŧ |     |  |
|           |                     | Nombre                               | Entidad    | Propósito            | Tipo de<br>propósito            | Fecha de<br>creación              | Fecha de<br>expiración | ( | v | ler |  |
|           |                     | Enrique Alberto<br>González<br>Muñoz | Taller FEA | Propósito<br>General | Atendido                        | 18/06/18<br>18:40:01              | 17/06/20<br>18:40:01   |   | < | •   |  |

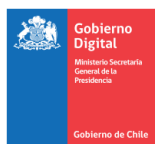

#### c) Validar los datos y revocar certificado.

| Menű                    | Detalle del Certificado                     |                                |                      |
|-------------------------|---------------------------------------------|--------------------------------|----------------------|
| Gestión de Usuarios     |                                             |                                |                      |
| Gestión de Certificados | Detalle del usuario                         |                                |                      |
|                         | RUT                                         | 13 019 412 5                   |                      |
|                         | Nombre completo                             | Enrique Alberto González Muñoz |                      |
|                         | Correo electrónico                          | egonzalez@minsegpres.gob.cl    |                      |
|                         | Entidad                                     | Taller FEA                     |                      |
|                         | Cargo                                       | Asesor                         |                      |
|                         | Mecanismo de Acceso a<br>Operación de Firma | Validación con Segundo Factor  | Revocar certificado, |
|                         | Estado                                      | Certificado                    | aquí                 |
|                         | Teléfonos asociados                         | 156998706962 Andres            |                      |
|                         | Detalle del Certificador Minis              | tro de Fe                      |                      |
|                         | Datalla Erma Electrido na Av                | anzaria                        |                      |

#### d) Confirmar Revocación.

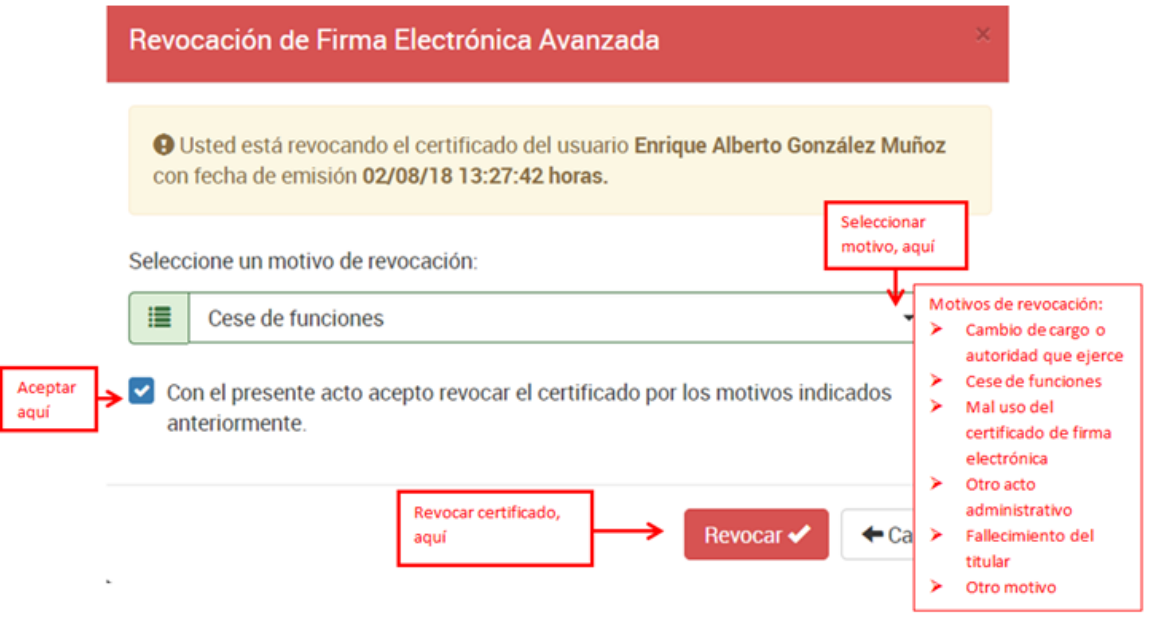

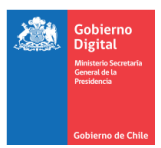

## e) Mensaje de confirmación de transacción realizada.

| Sister<br>Taller FE | ma de Solicitud de Firma I                     | Electrónica                          |            | Mensaje de                |                      | 1                    | Patricia Lissette Meyr                | net Donoso 👻 🛛 🕻 |
|---------------------|------------------------------------------------|--------------------------------------|------------|---------------------------|----------------------|----------------------|---------------------------------------|------------------|
|                     | Menú                                           | Gestión de Certif                    | ficados    | confirmació<br>revocación |                      |                      | tud de revicación er                  | wiada            |
| =                   | Gestión de Usuarios<br>Gestión de Certificados | Certificados                         | Revocados  | Cancelados                | Pendientes           | Se ha<br>satisf      | enviado la solicitud<br>actoriamente. | de revocación    |
|                     |                                                |                                      |            |                           |                      |                      | 1 - 1 de 1 🔹                          | < > 🔻            |
|                     |                                                | Nombre                               | Entidad    | Propósito                 | Tipo de<br>propósito | Fecha de<br>creación | Fecha de<br>expiración                | Ver              |
|                     |                                                | Enrique Alberto<br>González<br>Muñoz | Taller FEA | Propósito<br>General      | Atendido             | 18/06/18<br>18:40:01 | 17/06/20<br>18:40:01                  |                  |

## f) En pestaña Revocados, validar la revocación.

| Sistema de Solicitud de Firma Electrónica<br>Taller FEA |                                      |            | Validar re           | Validar revocación,  |                      | 💄 Patricia Lissette Meynet Donoso 🌱 |              |  |
|---------------------------------------------------------|--------------------------------------|------------|----------------------|----------------------|----------------------|-------------------------------------|--------------|--|
| 📰 Menú                                                  | Gestión de Certificados              |            | aquí                 | aquí                 |                      |                                     |              |  |
| Gestión de Usuarios                                     |                                      | <b>↓</b>   |                      |                      |                      |                                     |              |  |
| Gestión de Certificados                                 | Certificados                         | Revocados  | Cancelados 🕄         | Pendientes           |                      |                                     |              |  |
|                                                         |                                      |            |                      |                      |                      | 1 - 1 de 1 👻                        | < > <b>T</b> |  |
|                                                         | Nombre                               | Entidad    | Propósito            | Tipo de<br>propósito | Fecha de<br>creación | Fecha de<br>expiración              | Ver          |  |
|                                                         | Enrique Alberto<br>González<br>Muñoz | Taller FEA | Propósito<br>General | Atendido             | 18/06/18<br>18:40:01 | 17/06/20<br>18:40:01                | ۲            |  |

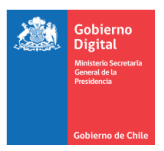

## 3.7 Cancelación solicitud de certificado

a) Bandeja Certificados.

| = | Menú                    | Gestión de Certificados               |            | ingresar a<br>esta bandeja |                      |                      |                        |     |
|---|-------------------------|---------------------------------------|------------|----------------------------|----------------------|----------------------|------------------------|-----|
| = | Mis certificados        | -                                     |            |                            |                      |                      |                        |     |
|   | Gestión de Usuarios     | Certificados                          | Revocados  | s Cancelados 🕄             | Pendientes           |                      |                        |     |
| • | Gestión de Certificados | <                                     |            |                            |                      |                      | 1 - 1 de 1 👻           | < > |
|   |                         | Nombre                                | Entidad    | Propósito                  | Tipo de<br>propósito | Fecha de<br>creación | Fecha de<br>expiración | Ver |
|   |                         | Patricia<br>Lissette Meynet<br>Donoso | Taller FEA | Propósito<br>General       | Atendido             | 18/06/18<br>20:00:29 | 17/06/20<br>20:00:29   | ۲   |

## b) En pestaña Pendientes, buscar solicitud de certificado para cancelar.

| Sister | ma de Solicitud de Firma E | lectrónica                            |            | F                    | Revisar esta         | 1                    | Patricia Lissette Meyne | t Donoso 🌱 |               |          |
|--------|----------------------------|---------------------------------------|------------|----------------------|----------------------|----------------------|-------------------------|------------|---------------|----------|
|        | Menú                       | Gestión de Certif                     | ficados    | k                    | pestaña              |                      | pestaña                 |            | Pinchar aquí, | para ver |
| =      | Mis certificados           |                                       |            |                      | - V                  |                      | detalle del cei         | rtificado  |               |          |
| =      | Gestión de Usuarios        | Certificados                          | Revocados  | Cancelados 🕄         | Pendientes           |                      |                         |            |               |          |
| =      | Gestión de Certificados    |                                       |            |                      |                      |                      | 1-1 de 1 🔹 🤇            | . >        |               |          |
|        |                            | Nombre                                | Entidad    | Propósito            | Tipo de<br>propósito | Fecha de<br>creación | Fecha de<br>expiración  | Ver        |               |          |
|        |                            | Patricia<br>Lissette Meynet<br>Donoso | Taller FEA | Propósito<br>General | Atendido             | 18/06/18<br>20:00:29 | 17/06/20<br>20:00:29    | ۲          |               |          |

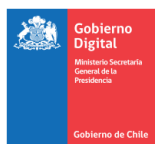

c) Validar datos de la solicitud de certificado y cancelar.

| Sisten<br>Taller FEA | na de Solicitud de Firma Ele | ectrónica                                   |                                 | L Patricia Lissette Meynet (               | Donoso 🗙 🕐 |
|----------------------|------------------------------|---------------------------------------------|---------------------------------|--------------------------------------------|------------|
| =                    | Menú                         | Detalle del Certificado                     |                                 |                                            |            |
| =                    | Mis certificados             |                                             |                                 |                                            |            |
| =                    | Gestión de Usuarios          | Detalle del usuario                         |                                 |                                            | ^          |
| =                    | Gestión de Certificados      | RUT                                         | 9.282.994-4                     |                                            |            |
|                      |                              | Nombre completo                             | Patricia Lissette Meynet Donoso |                                            |            |
|                      |                              | Correo electrónico                          | patricia.meynet@corfo.cl        |                                            |            |
|                      |                              | Entidad                                     | Taller FEA                      |                                            |            |
|                      |                              | Cargo                                       | Funcionario                     |                                            | _          |
|                      |                              | Mecanismo de Acceso a<br>Operación de Firma | Validación con Segundo Factor   | Cancelar solicitud de<br>certificado, aquí | 2          |
|                      |                              | Estado                                      | En proceso de certificación     |                                            |            |
|                      |                              | Teléfonos asociados                         | +56994240323 Prueba 2           |                                            |            |
|                      |                              | Volver     Cancelar solici                  | tud de certificación 🖉 🧲        |                                            |            |

d) Ingresar motivo y confirmar cancelación.

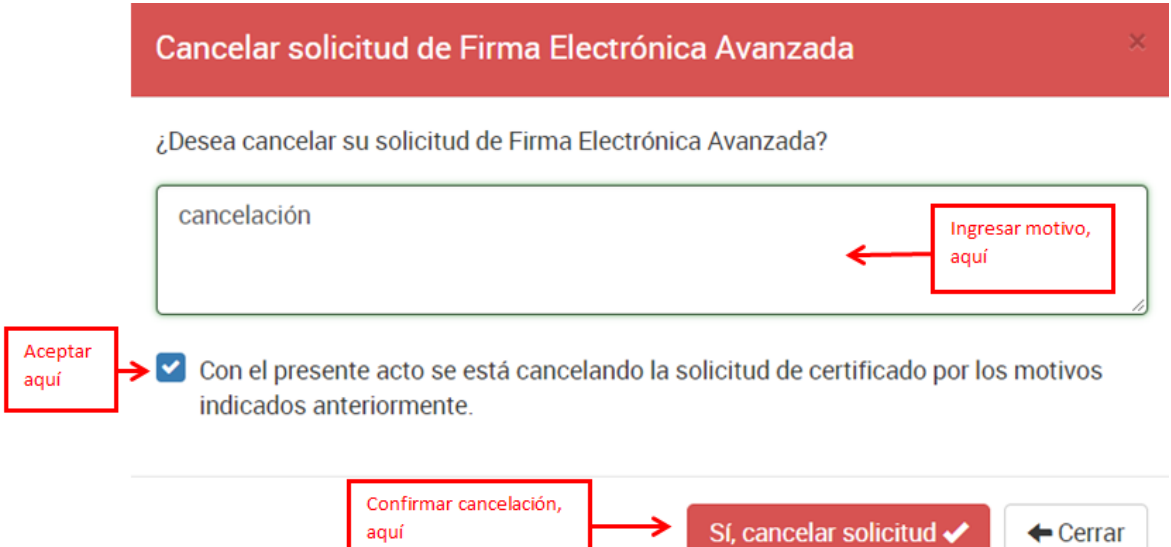

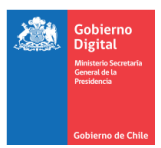

## e) Mensajes de confirmación de transacción realizada.

| Sistema de Solicitud de Firma El<br>Taller FEA | ectrónica             | Mensajes de       |                 | 💄 Patricia Lissette Meynet Donoso 🌱 🛛 🕲           |
|------------------------------------------------|-----------------------|-------------------|-----------------|---------------------------------------------------|
| 📰 Menú                                         | Mis certificados      | confirmación      |                 | Solicitud de cancelamiento realizada              |
| Mis certificados                               |                       |                   |                 | Su solicitud de certificado ha sido               |
| Gestión de Usuarios                            | Disponibles Cance     | lados 🕴 Revocados | Pendientes      |                                                   |
| Gestión de Certificados                        | Nueva solicitud 🕂     |                   |                 | Operación exitosa                                 |
|                                                | Correo electrónico Pr | opósito Tipo de   | certificado Fec | La solicitud de cancelamiento ha sido<br>enviada. |

## f) En pestaña Cancelados, validar cancelación realizada.

| Sisten<br>Taller FEA | na de Solicitud de Firma El | ectrónica                    |                   |                     | 1                 | Patricia Lissette Meyn | et Donoso 🗙 🛛 😃 |
|----------------------|-----------------------------|------------------------------|-------------------|---------------------|-------------------|------------------------|-----------------|
| =                    | Menú                        | Mis certificados             |                   |                     | Validar           |                        |                 |
| =                    | Mis certificados            |                              | •                 |                     | cancelació        | n, aquí                |                 |
| =                    | Gestión de Usuarios         | Disponibles Ca               | ancelados 🔀 Revo  | ocados Pendientes   |                   |                        |                 |
| =                    | Gestión de Certificados     | Nueva solicitud 🕂            |                   |                     |                   | 1 - 1 de 1 👻           | < > 🔻           |
|                      |                             | Correo electrónico           | Propósito         | Tipo de certificado | Fecha de creación | Fecha de<br>expiración | Ver             |
|                      |                             | patricia.meynet@c<br>orfo.cl | Propósito General | Atendido            | 18/06/18 20:00:29 | 17/06/20 20:00:2       | 9 💿             |

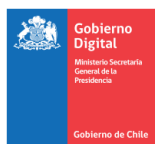

## 3.8 Realizar verificaciones adicionales

## 3.8.1 Vencimiento de Certificados de Autoridades Funcionarios

#### a) Bandeja Gestión de certificados.

| Sister | na de Solicitud de Firma E             | lectrónica                          |                                               |                                  | 7                 |                   | 💄 Judith Yazmin Guerrero Pereira 🛩 |
|--------|----------------------------------------|-------------------------------------|-----------------------------------------------|----------------------------------|-------------------|-------------------|------------------------------------|
|        | Menú                                   | Gestión de Certificad               | de certi                                      | vencimiento<br>ficados           |                   |                   | Filtrar aguí                       |
| =      | Mis certificados                       | K                                   |                                               |                                  |                   |                   |                                    |
| =      | Certificación                          | Certificados Rev                    | rocados Cancelados                            | Pendientes                       |                   |                   | <b>v</b>                           |
| =      | Gestión de Usuarios                    |                                     |                                               |                                  |                   |                   | 1 - 10 de 165 🔹 < 🗲                |
|        | Gestión de Certificados                | Nombre                              | Entided                                       | Propósito                        | Tipo de propósito | Fecha de creación | Filtrar por                        |
| •      | Gestión de Organismos                  | Enrique Alberto<br>González Muñoz   | Subsecretaría<br>General de La                | Propósito General                | Atendido          | 02/08/18 13:27:42 | Entidad<br>Propósito               |
| •      | Gestión de Entidades                   |                                     | Presidencia                                   |                                  |                   |                   | Nombre de usuario                  |
| •      | Gestión de Propósitos                  | Carlos Rodrigo<br>Guzmán Fuenzalida | Armada de Chile                               | Propósito General                | Atendido          | 01/08/18 19:07:15 | Tipo de propósito                  |
| •      | Gestión de Bancos                      | Enrique Alberto                     | Instituto Nacional de                         | Desatendido                      | Desatendido       | 09/07/18 13:36:02 | Proximos a expirar (2 meses)       |
| •      | Gestión de Aplicaciones                | Gonzalez Munoz                      | Propiedad industrial                          |                                  |                   |                   | Ordenar por                        |
| •      | Gestión de Permisos de<br>Aplicaciones | Enrique Alberto<br>González Muñoz   | Instituto Nacional de<br>Propiedad Industrial | Propósito General                | Atendido          | 05/07/18 18:06:41 | Fecha de creación                  |
|        |                                        | Javier Alejandro<br>Yévenez Mora    | Instituto Nacional de<br>Propiedad Industrial | Propósito General                | Atendido          | 05/07/18 10:23:44 | Nombre de usuario                  |
|        |                                        | Javier Alejandro<br>Yévenez Mora    | Instituto Nacional de<br>Propiedad Industrial | Propósito General<br>Desatendido | Desatendido       | 04/07/18 18:30:17 | Propósito<br>Tipo de propósito     |

## 4. Información de Contacto

Para mayor información le invitamos a consultar los siguientes links:

https://firma.digital.gob.cl/

http://firma.soporte.digital.gob.cl